O quê você vai encontrar nesse artigo:

• Como cadastrar Anamnese

Selecione o nome do aluno desejado e clique em ANAMNESE.

| A Clientes Sisabela Sisabela                                                                                                    |             |
|----------------------------------------------------------------------------------------------------|-------------|
| Isabela ativo Image: Compositive of the state of the state of |             |
| Na próxima página, selecione CADASTRAR NOVA ANAMNESE.                                                                                                    |             |
| Equipe de Testes 🛛 🔸 menu 🗲 🏛 양 😤 💷 🏋 🖹 🔤 🝸 🖃 🖇                                                                                                    |             |
| Q = @ 🌢 📽 🖋 🏥 🛗 🗇 🗮 😲 💱 R 9T 9P 9R @ H @ O 🏋 🐂 R                                                                                                    | clientes ac |
| Avaliações/anamnese > Isabela > Anamnese - Isabela                                                                                                    |             |
| Anamnese - Isabela                                                                                                    |             |
| FILTRAR RESULTADOS<br>voltar<br>Aluno selecionado                                                                                                    |             |
| Isabela x 🔻                                                                                                    |             |
| Objetivos Anamnese Antropométrica Cardio-respiratória Postural Personalizada                                                                                                    |             |
| Q Buscar                                                                                                    |             |
| 🖉 cadastrar nova anamnese                                                                                                    |             |

Nenhuma anamnese cadastrada ainda. Clique em Cadastrar nova anamnese

Em seguida, preencha os campos conforme as informações do aluno e clique me SALVAR ANAMNESE

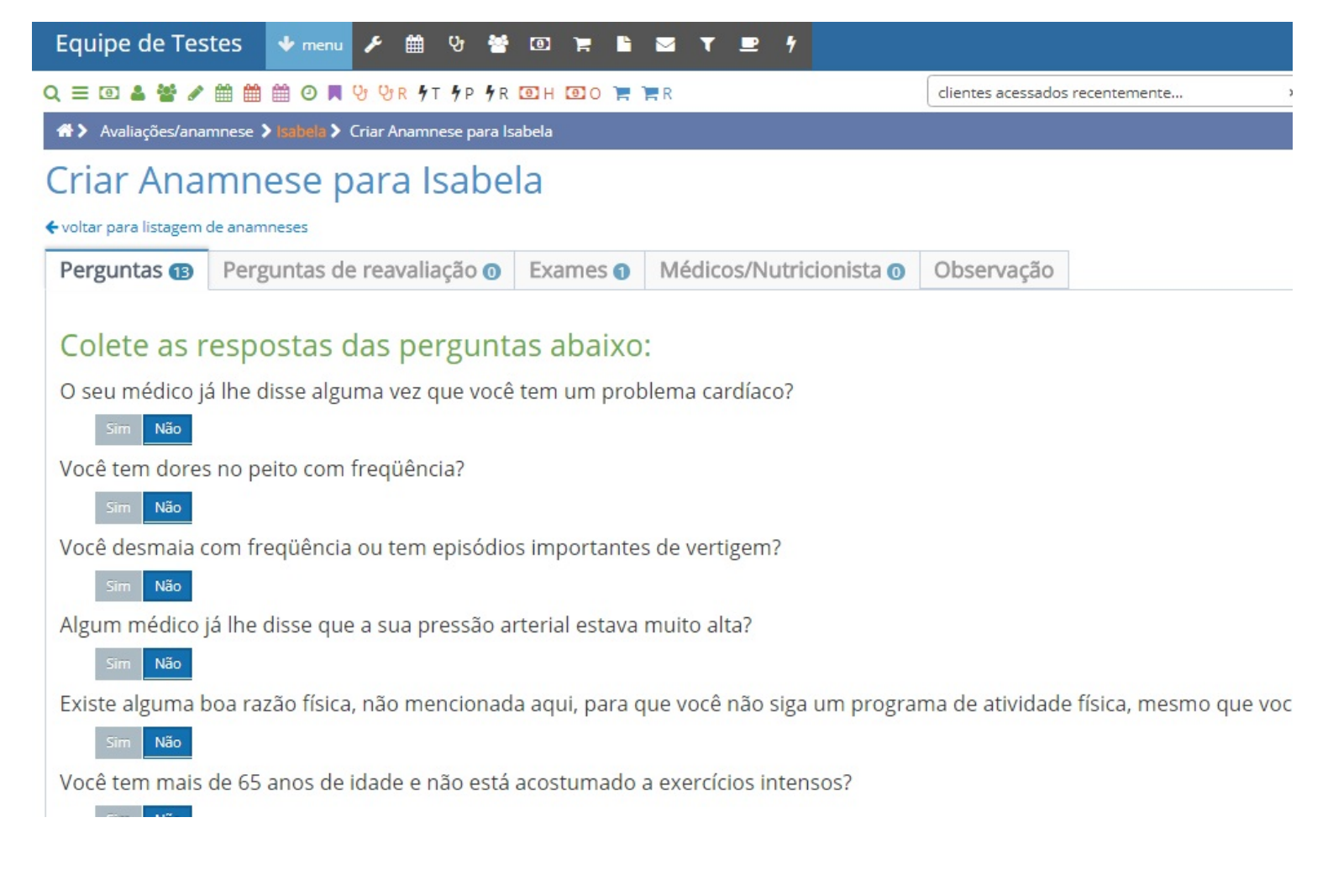

Em caso de dúvidas ou dificuldades, não deixe de entrar em contato om o suporte através de: e-mail: suporte@mobilemind.com.br cel: (54) 9 9900 8894 whatsapp: (54) 9 9900 8894 fixo: (54) 3055-3222